## **Installing IIS on Windows 7**

If you're a web developer, you probably have IIS already installed on your PC, so you can skip this section. Also if you installed WhizBase on your server (windows 2000, 2003, 2008 or 2012) you do not need to read this section.

Installing IIS on Windows 7 (same is for Vista and Windows 8) is done through Control panel, "Programs and Features":

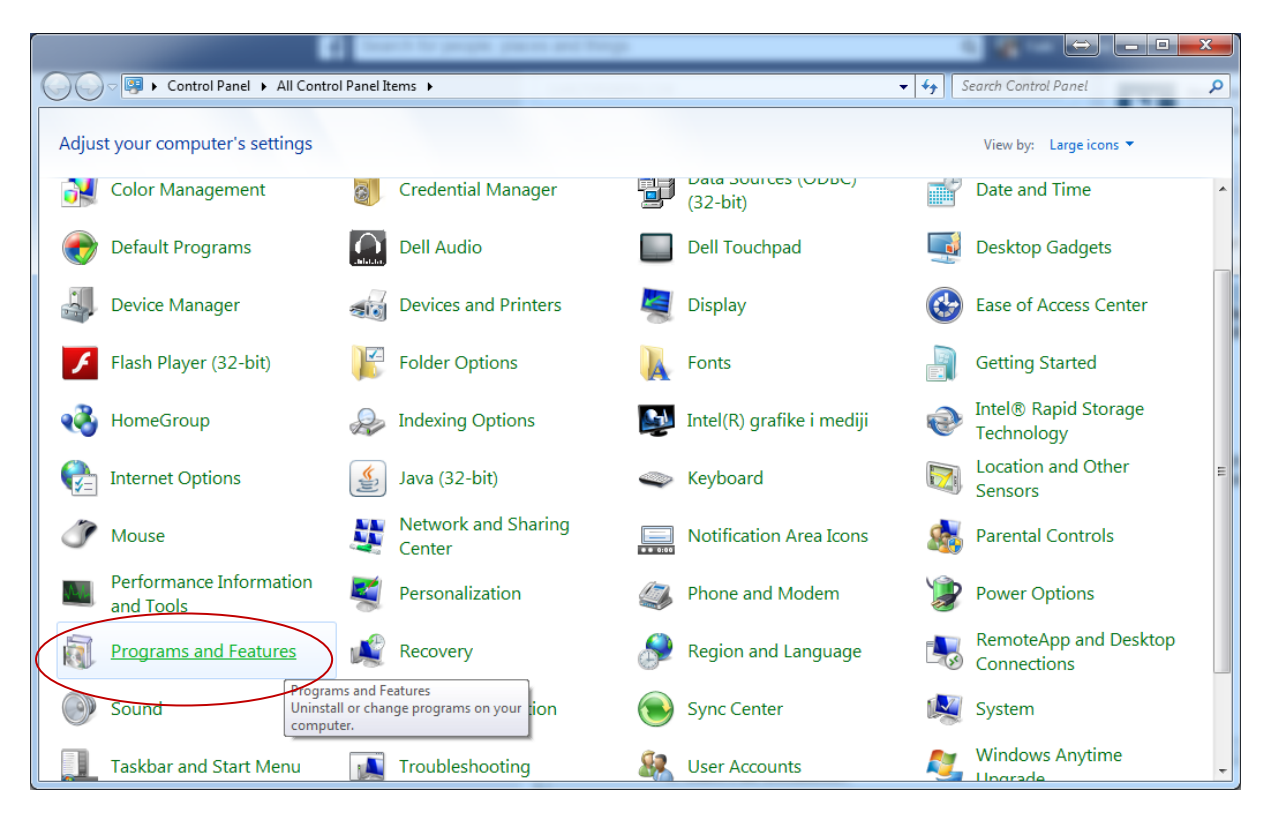

When you open Programs and Features, click the option "Turn Windows features on or off" on the left menu:

|                               |                                                                   | And a state of the state of the        | 1.1                       |               |                  |   | x |
|-------------------------------|-------------------------------------------------------------------|----------------------------------------|---------------------------|---------------|------------------|---|---|
| Control Panel                 | All Control Panel Items  Programs and Features                    |                                        | <b>- - 4</b> <del>9</del> | Search Progra | ams and Features | ; | Q |
| Control Panel Home            | Uninstall or change a program                                     |                                        |                           |               |                  |   |   |
| View installed updates        | To uninstall a program, select it from the list and th            | en click Uninstall, Change, or Repair. |                           |               |                  |   |   |
| 🛞 Turn Windows features on or |                                                                   |                                        |                           |               |                  |   |   |
| off                           | Organize 🔻                                                        |                                        |                           |               | =                | • | 0 |
|                               | Name                                                              | Publisher                              | Installed On              | Size          | Version          |   | - |
|                               | 🖊 Adobe Flash Player 13 Plugin                                    | Adobe Systems Incorporated             | 15.4.2014.                | 6,00 MB       | 13.0.0.182       |   |   |
|                               | Adobe Reader XI (11.0.06)                                         | Adobe Systems Incorporated             | 3.4.2014.                 | 128 MB        | 11.0.06          |   |   |
|                               | 🐲 AMD Catalyst Install Manager                                    | Advanced Micro Devices, Inc.           | 28.1.2013.                | 26,2 MB       | 3.0.859.0        |   |   |
|                               | BH Telecom Connection Manager                                     |                                        | 9.6.2013.                 |               | 1.0.0.1          |   | E |
|                               | 🚇 Conexant SmartAudio HD                                          | Conexant                               | 28.1.2013.                |               | 8.54.29.0        |   |   |
|                               | ConTEXT v0.98.6                                                   | ConTEXT Project Ltd                    | 29.1.2013.                |               |                  |   |   |
|                               | Dell Touchpad                                                     | ELAN Microelectronic Corp.             | 28.1.2013.                |               | 11.3.3.5         |   |   |
|                               | 💷 doPDF 7.3 printer                                               | Softland                               | 15.11.2013.               | 13,7 MB       | 7.3.393          |   |   |
|                               | 🐒 DW WLAN Card Utility                                            | Dell Inc.                              | 28.1.2013.                |               | 6.20.55.49       |   |   |
|                               | T-Secure                                                          | F-Secure Corporation                   | 25.2.2014.                |               | 1.99.192.0       |   |   |
|                               | / ImageMagick 6.8.0-3 Q16 (2012-11-01)                            | ImageMagick Studio LLC                 | 5.9.2013.                 | 71,2 MB       | 6.8.0            |   |   |
|                               | ⊌ ImgBurn                                                         | LIGHTNING UK!                          | 9.3.2013.                 |               | 2.5.7.0          |   |   |
|                               | Intel(R) Turbo Boost Technology Monitor 2.0                       | Intel                                  | 28.1.2013.                | 13,2 MB       | 2.1.23.0         |   |   |
|                               | 😹 Intel® Display Audio Driver                                     | Intel Corporation                      | 28.1.2013.                |               | 6.14.00.3090     |   |   |
|                               | 👰 Intel® Rapid Storage Technology                                 | Intel Corporation                      | 28.1.2013.                | 18,4 MB       | 11.7.0.1013      |   |   |
|                               | 3 Intel® USB 3.0 eXtensible Host Controller Driver                | Intel Corporation                      | 28.1.2013.                | 18,4 MB       | 1.0.4.220        |   |   |
|                               | 🕌 Java 7 Update 13                                                | Oracle                                 | 15.2.2013.                | 129 MB        | 7.0.130          |   |   |
|                               | 📑 Kyocera Product Library                                         | Kyocera Mita Corporation               | 18.2.2013.                |               | 2.0.0713         |   |   |
|                               | Microsoft .NET Framework 4.5.1                                    | Microsoft Corporation                  | 29.1.2014.                | 38,8 MB       | 4.5.50938        |   |   |
|                               | B Microsoft Office FrontPage 2003                                 | Microsoft Corporation                  | 11.12.2013.               | 683 MB        | 11.0.8173.0      |   | - |
|                               | Currently installed programs Total size:<br>54 programs installed | 1,91 GB                                | 20.40.2042                |               |                  |   |   |

And you'll get "Windows features" dialog. Scroll down to the "Internet information services" and select at least these two options shown on following image:

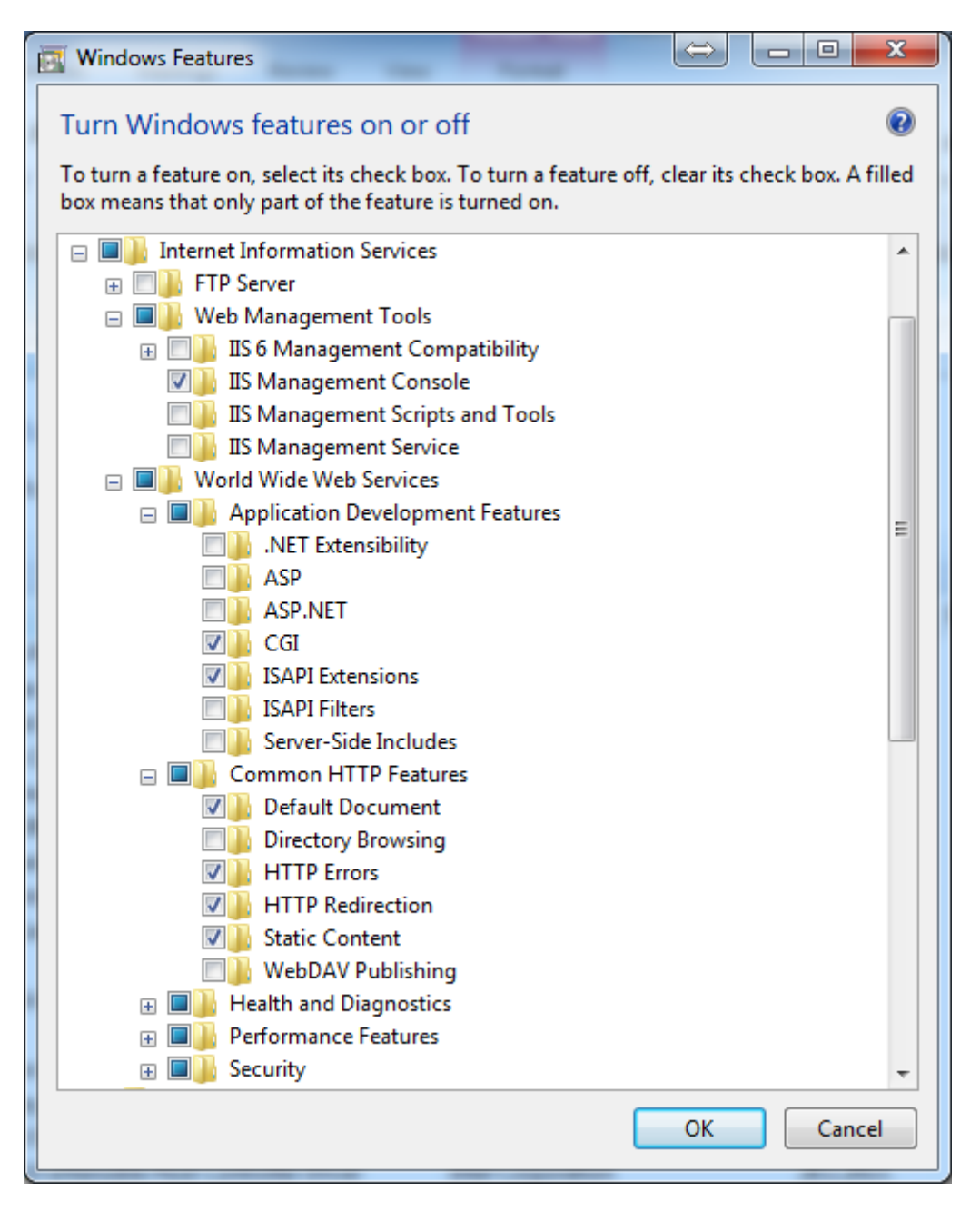

Selecting other options (together with these) will do no harm, but they are not required for WhizBase to function properly. Click "OK" and wait for system to complete installation.

## **Configuring IIS and setting permissions**

When is completed you'll be able to configure IIS to work with WhizBase. Open "Internet Information Services (IIS) Manager" (Start menu -> Administrative tools->Internet Information Services (IIS) Manager)

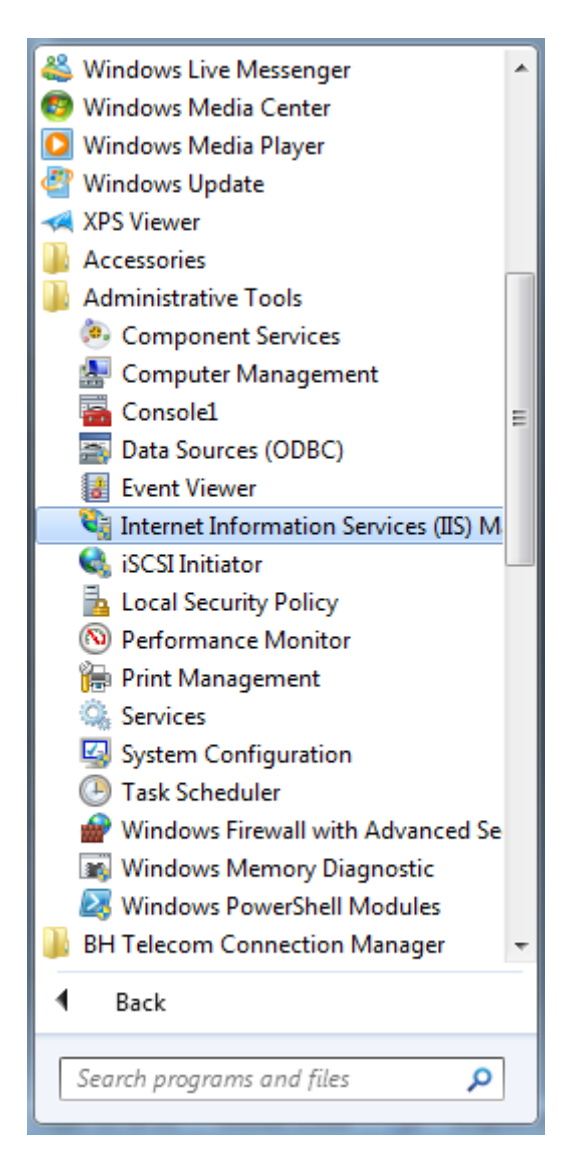

Once you open the IIS manager the server (not a particular web site) and open "Handler mappings":

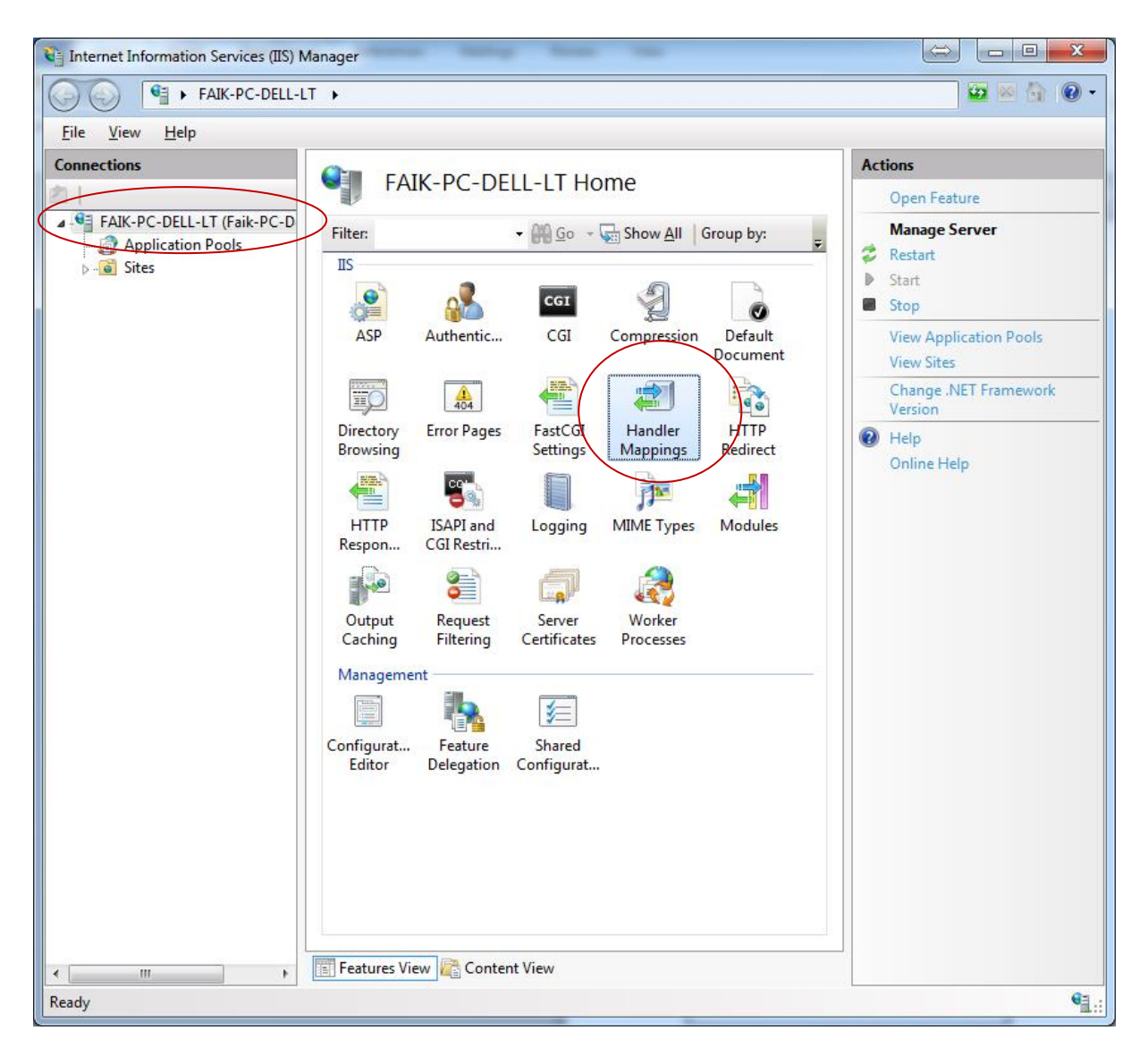

Now click Add Script Map as shown on following image:

| Internet Information Services (IIS) M   | lanager                                                                                      | -                                               |                  |                                                                             |
|-----------------------------------------|----------------------------------------------------------------------------------------------|-------------------------------------------------|------------------|-----------------------------------------------------------------------------|
| FAIK-PC-DELL-L                          | ⊺ ▶                                                                                          |                                                 |                  | 🖸 🛛 🟠 🔞 🗸                                                                   |
| <u>F</u> ile <u>V</u> iew <u>H</u> elp  |                                                                                              |                                                 |                  |                                                                             |
| Connections                             | Handler Mappin<br>Use this feature to specify the reso<br>that handle responses for specific | NGS<br>purces, such as DLLs a<br>request types. | nd managed code, | Actions<br>Add Managed Handler<br>Add Script Map<br>Add Wildcard Script Map |
| DO Sites                                | Group by: State -                                                                            |                                                 |                  | Add Module Mapping                                                          |
|                                         | Name                                                                                         | Path                                            | State 🔺          | Edit Feature Permissions                                                    |
|                                         | Disabled                                                                                     |                                                 |                  | View Ordered List                                                           |
|                                         | CGI-exe                                                                                      | *.exe                                           | Disabled         | 🕐 Help                                                                      |
|                                         | ISAPI-dll                                                                                    | *.dll                                           | Disabled         | Online Help                                                                 |
|                                         | Enabled                                                                                      |                                                 | ======           |                                                                             |
|                                         | ASPClassic                                                                                   | *.asp                                           | Enabled          |                                                                             |
|                                         | aspq-Integrated-4.0                                                                          | *.aspq                                          | Enabled          |                                                                             |
|                                         | aspq-ISAPI-4.0_32bit                                                                         | *.aspq                                          | Enabled          |                                                                             |
|                                         | aspq-ISAPI-4.0_64bit                                                                         | *.aspq                                          | Enabled          |                                                                             |
|                                         | AssemblyResourceLoader-Inte                                                                  | WebResource.axd                                 | Enabled          |                                                                             |
|                                         | AXD-ISAPI-4.0_32bit                                                                          | *.axd                                           | Enabled          |                                                                             |
|                                         | AXD-ISAPI-4.0_64bit                                                                          | *.axd                                           | Enabled          |                                                                             |
|                                         | cshtm-Integrated-4.0                                                                         | *.cshtm                                         | Enabled          |                                                                             |
|                                         | cshtm-ISAPI-4.0_32bit                                                                        | *.cshtm                                         | Enabled          |                                                                             |
|                                         | cshtm-ISAPI-4.0_64bit                                                                        | *.cshtm                                         | Enabled          |                                                                             |
|                                         | cshtml-Integrated-4.0                                                                        | *.cshtml                                        | Enabled          |                                                                             |
|                                         | cshtml-ISAPI-4.0_32bit                                                                       | ^.cshtml                                        | Enabled          |                                                                             |
|                                         | CShtml-ISAPI-4.0_64Blt                                                                       | *                                               | Enabled          |                                                                             |
|                                         | ExtensionlessUrlHandler-Integ                                                                | *                                               | Enabled          |                                                                             |
|                                         | Extensionless IrlHandler-ISAPI                                                               | *                                               | Enabled          |                                                                             |
|                                         | HttpRemotingHandlerFactory                                                                   | * rem                                           | Enabled          |                                                                             |
|                                         | HttpRemotingHandlerFactory                                                                   | *.rem                                           | Enabled          |                                                                             |
|                                         | HttpRemotingHandlerFactory                                                                   | *.rem                                           | Enabled          |                                                                             |
|                                         | •                                                                                            |                                                 | 4                |                                                                             |
| L                                       | Easterna View Constant V                                                                     |                                                 |                  |                                                                             |
| 4 III +                                 |                                                                                              | v                                               |                  |                                                                             |
| Configuration: 'localhost' applicationH | ost.config                                                                                   | _                                               |                  | <b>9</b> ].::                                                               |

## and add following:

Request path: .wbsp

Executable: C:\wbsp\WBSP.exe (assuming you have installed WhizBase in C:\wbsp\)

Name: WhizBase

Leave "Request restrictions" unchanged (default) and click "OK" button

| Add Script Map           | Tab. | 8 x    |
|--------------------------|------|--------|
| Request <u>p</u> ath:    |      |        |
| *.wbsp                   |      |        |
| Example: *.bas, wsvc.axd |      |        |
| Executable:              |      |        |
| C:\wbsp\WBSP.exe         |      |        |
|                          |      |        |
| <u>N</u> ame:            |      |        |
| WhizBase                 |      |        |
| Request Restrictions     |      |        |
|                          | ОК   | Cancel |

Click "Yes" on the confirmation window shown below:

| Add Script | Map                                                                                                    |
|------------|----------------------------------------------------------------------------------------------------|
| Ĵ          | Do you want to allow this ISAPI extension? Click "Yes" to add the extension with an "Allowed" entry to the ISAPI and CGI Restrictions list or to update an existing extension entry to "Allowed" in the ISAPI and CGI Restrictions list. |
|            | Yes No Cancel                                                                                                    |

Now, there's only one thing left setting proper access rights on your wwwroot directory (default is c:\inetpub\wwwroot). To do this, navigate your Windows Explorer (Not Internet Explorer) to C:\inetpub\, and right-click folder wwwroot, then select "Properties", and click the "Security" tab, then click "Edit" button:

| 👢 www.root Proper                       | ties               |                 |                 | ×     |
|-----------------------------------------|--------------------|-----------------|-----------------|-------|
| General Sharing                         | Security           | Previous Versio | ons Customi     | ze    |
| Object name: C:                         | \inetpub\          | wwwroot         |                 |       |
| Group or user name                      | es:                |                 |                 |       |
| & SYSTEM                                |                    |                 |                 |       |
| & Administrators                        | (Faik-PC-          | Dell-LT\Adminis | trators)        |       |
| & Users (Faik-P                         | C-Dell-LT\         | Users)          |                 |       |
|                                         | sik.PC.Na          |                 | 3               |       |
|                                         |                    |                 |                 | -     |
| To change permiss                       | ions, click        | Edit.           | ( <u>E</u> d    | it])  |
| Permissions for CR                      | EATOR              |                 |                 |       |
| OWNER                                   |                    | A               | llow D          | eny   |
| Full control                            |                    |                 |                 |       |
| Modify                                  |                    |                 |                 |       |
| Read & execute                          |                    |                 |                 | Ξ     |
| List folder conter                      | nts                |                 |                 |       |
| Read                                    |                    |                 |                 |       |
| Write                                   |                    |                 |                 | Ŧ     |
| For special permissi<br>click Advanced. | ions or ad         | vanced settings | . Ad <u>v</u> a | inced |
| Learn about acces                       | <u>s control a</u> | and permissions |                 |       |
|                                         | 0                  | K Ca            | ancel           | Apply |

On next dialog select "Add" button:

| Permissions for www.root                  |                 | ×      |  |  |
|-------------------------------------------|-----------------|--------|--|--|
| Security                                  |                 |        |  |  |
| Object name: C:\inetpub\www.roo           | t               |        |  |  |
| Group or user names:                      |                 |        |  |  |
| & SYSTEM                                  |                 |        |  |  |
| Administrators (Faik-PC-Dell-LT           | Administrators) | _      |  |  |
| Users (Faik-PC-Dell-LT\Users)             |                 | =      |  |  |
| IIS_IUSRS (Faik-PC-Dell-LT\IIS            | S_IUSRS)        |        |  |  |
| K TrustedInstaller                        |                 | Ŧ      |  |  |
|                                           |                 | •      |  |  |
|                                           | Add             | Remove |  |  |
| Permissions for CREATOR<br>OWNER          | Allow           | Deny   |  |  |
| Full control                              |                 |        |  |  |
| Modify                                    |                 |        |  |  |
| Read & execute                            |                 |        |  |  |
| List folder contents                      |                 |        |  |  |
| Read                                      |                 | -      |  |  |
| Leam about access control and permissions |                 |        |  |  |
| ОК                                        | Cancel          | Apply  |  |  |

Enter iusr in box labeled "Enter the object names or select" and click "Check names"

| ? ×          |
|--------------|
|              |
| Object Types |
|              |
| Locations    |
|              |
| (Check Names |
|              |
|              |
| OK Cancel    |
|              |

If system does not report an error ("Name not found"), click OK. If it does, check the value you entered, then click "Check names" again, and click "OK".

Once you get back to security permissions dialog, select IUSR in upper list and then check "Allow" check box in "Full control" row in lower list, and then click "OK" (see image below):

| Permissions for wwwroot                                                                                                    |                                                  | ×              |  |
|----------------------------------------------------------------------------------------------------|--------------------------------------------------|----------------|--|
| Security                                                                                                    |                                                  |                |  |
| Object name: C:\inetpub\www                                                                                                    | root                                             |                |  |
| Group or user names:                                                                                                    |                                                  |                |  |
| & CREATOR OWNER                                                                                                    |                                                  |                |  |
| USR                                                                                                    |                                                  |                |  |
| SYSTEM                                                                                                    |                                                  | =              |  |
| Administrators (Faik-PC-Dell-                                                                                                    | LT\Administrators)                               |                |  |
| & Users (Faik-PC-Dell-LT\User                                                                                                    | rs)                                              | -              |  |
| ·                                                                                                    |                                                  | •              |  |
|                                                                                                    | A <u>d</u> d                                     | <u>R</u> emove |  |
|                                                                                                    |                                                  |                |  |
| Permissions for IUSR                                                                                                    | Allow                                            | Deny           |  |
| Permissions for IUSR<br>Full control                                                                                                | Allow                                            | Deny           |  |
| Permissions for IUSR<br>Full control<br>Modify                                                                                      | Allow                                            | Deny           |  |
| Permissions for IUSR<br>Full control<br>Modify<br>Read & execute                                                                    | Allow                                            | Deny           |  |
| Permissions for IUSR<br>Full control<br>Modify<br>Read & execute<br>List folder contents                                            | Allow                                            | Deny           |  |
| Permissions for IUSR<br>Full control<br>Modify<br>Read & execute<br>List folder contents<br>Read                                    | Allow                                            | Deny           |  |
| Permissions for IUSR<br>Full control<br>Modify<br>Read & execute<br>List folder contents<br>Read<br>Leam about access control and p | Allow<br>Allow<br>V<br>V<br>V<br>V<br>Demissions | Deny           |  |

Congratulations! You installed WhizBase and configured IIS and file system to work with it.